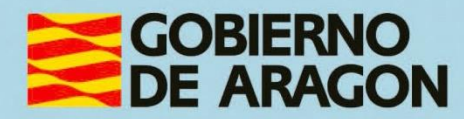

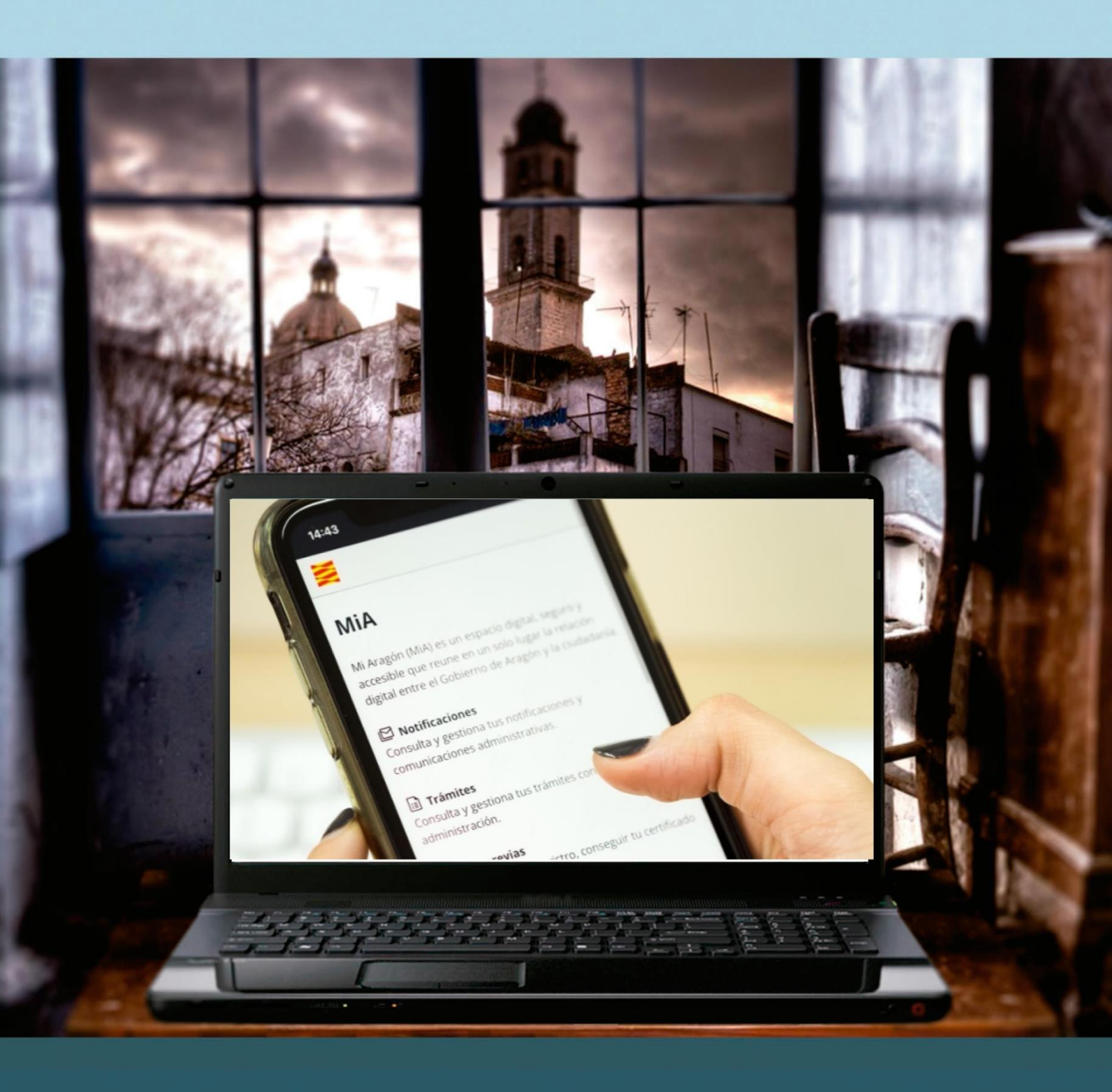

# Manual del taller

"MIA: TU ESPACIO ÚNICO DE RELACIÓN DIGITAL CON EL GOBIERNO DE ARAGÓN."

# Presentación. Taller de "MiA: Tu espacio único de relación digital con el Gobierno de Aragón"

Desde el Departamento de Hacienda, Interior y Administración Pública, se promueve la realización de este taller, con el objetivo de acercar a personas mayores, no familiarizadas con el uso de las tecnologías de la información y las comunicaciones o a cualquier ciudadano que quiera aprender el manejo, uso y funcionalidad del **espacio digital MiA** creado por el Gobierno de Aragón para encontrar agrupada la información que tiene la Administración sobre tu persona.

Este manual forma parte de los materiales de la formación presencial que se lleva a cabo en centros públicos o de uso público de diversas localidades de la Comunidad Autónoma de Aragón.

Publicado bajo licencia <u>Reconocimiento-NoComercial-CompartirIgual 3.0 España</u> (CC BY-NC-SA 3.0 ES)

![](_page_1_Picture_4.jpeg)

Última actualización de este manual: diciembre 2024

Talleres TIC<sup>1</sup>

Talleres TIC. Manuales; 26

![](_page_1_Picture_8.jpeg)

<sup>1</sup> https://www.aragon.es/-/talleres-tic

# Índice de contenidos

| Presentación. Taller de "MiA: Tu espacio único de relación digital<br>con el Gobierno de Aragón"1 |
|---------------------------------------------------------------------------------------------------|
| Índice de contenidos2                                                                             |
| 01. ¿Qué puedo hacer con MiA?                                                                     |
| 1.1. Conoce MiA                                                                                   |
| 1.2. Primeros pasos en MiA6                                                                       |
| 1.3. Actividad13                                                                                  |
| 02. Funcionalidades avanzadas y uso práctico14                                                    |
| 2.1. Acceso a MiA 14                                                                              |
| 2.2. Métodos de identificación15                                                                  |
| 2.3. Funcionalidades de MiA18                                                                     |
| 2.4. Actividades                                                                                  |
| 3 Anexos                                                                                          |
| 3.1. Enlaces y referencias                                                                        |

Z

# 01. ¿Qué puedo hacer con MiA?

<u>MiA</u><sup>2</sup> (Mi Aragón) es una nueva **herramienta digital del Gobierno de Aragón** que nace con la vocación de reunir en **un solo espacio digital** todos los datos, notificaciones y trámites que, como ciudadanos, tenemos con la administración pública para que, en cualquier momento y de manera sencilla, podamos conocer el estado de nuestros asuntos de interés en diferentes materias de forma telemática o digital.

# 1.1. Conoce MiA

# ¿Qué es?

El proyecto de MiA nació en 2020 para centralizar y simplificar la relación de cada ciudadano o ciudadana con la administración y convertirse en el equivalente digital de una carpeta donde se guardan los papeles importantes que podemos necesitar en el futuro o carnés y otros documentos que necesitamos tener a mano en nuestro día a día.

Surgió para resolver las siguientes necesidades:

- Facilitar el acceso a los principales servicios de interés para la ciudadanía.
- Empoderar a las personas ciudadanas para que puedan hacer de
   manera autónoma las consultas sobre sus trámites.
- Fomentar la actitud proactiva de la administración, adelantándose a las necesidades de las personas ciudadanas.
- Simplificar y centralizar la relación de las personas ciudadanas con la administración.

<sup>2</sup> https://mia.aragon.es/

 Facilitar y mejorar la eficiencia del trabajo del gestor alimentando una visión 360º del ciudadano.

Desde 2023, momento en el que se puso en marcha su funcionamiento, este portal nos permite acceder desde nuestro móvil, ordenador o tableta siempre, y en cualquier momento del día, de manera segura y sencilla a nuestra información personal, además de gestionar trámites y recibir notificaciones oficiales, todo desde un único lugar y sin necesidad de desplazarnos a una oficina física.

Como veremos más adelante, podemos consultar y realizar gestiones relacionadas con diversas áreas, como tributos, educación, salud, vivienda y más.

![](_page_4_Picture_3.jpeg)

![](_page_4_Figure_4.jpeg)

# ¿Para qué sirve?

Desde MiA podemos tener acceso a una serie de funcionalidades como:

 Acceder a tu información personal: MiA te permite acceder a los datos que la administración tiene sobre ti, como tu información de contacto, historial de trámites, notificaciones recibidas, y más. Puedes consultar tus datos personales y asegurarte de que están actualizados y actualizar tu información de contacto de manera rápida y segura, sin necesidad de acudir a una oficina física.

- Gestionar trámites: MiA facilita la gestión de una gran cantidad de trámites administrativos, como realizar gestiones relacionadas con solicitudes de subvenciones, licencias, o permisos, hacer su seguimiento, visualizando su estado en tiempo real para saber si están pendientes, en proceso o finalizados, subir documentos requeridos por la administración como justificantes, certificados u otros archivos.
- Recibir y gestionar notificaciones electrónicas: a través de MiA, recibirás todas las notificaciones oficiales que la administración te envíe como avisos importantes, requerimientos de información o notificaciones sobre el estado de un trámite. Desde el portal, puedes aceptar, leer o rechazar notificaciones oficiales, asegurándote de no perder ninguna comunicación relevante o incluso responder a requerimientos que necesiten una acción de tu parte, como enviar documentación o confirmar tu presencia en una cita, según el contenido de la notificación.
- Solicitar y gestionar citas previas: también puedes solicitar citas previas con las oficinas de la administración pública para realizar gestiones que requieren atención presencial o consultar, anular o modificar citas ya programadas en caso de que surja un imprevisto o cambio en tu disponibilidad.
- Consultar y descargar documentos y expedientes: MiA te permite
   acceder de forma telemática a los documentos y expedientes relacionados con tus trámites.

Para garantizar la seguridad de tu información y trámites, desde este espacio digital se ofrecen dos tipos de servicios: sin identificación o con identificación.

#### Servicios sin identificación

Algunos servicios y recursos están disponibles sin necesidad de iniciar sesión o identificarse. Estos servicios te permiten:

Alt

Página 5 de 38

- Consultar información pública y acceder a formularios sin compartir tus datos personales como buscar oposiciones, consultar documentos mediante (CSV) o verificar carnets.
- Acceder a recursos informativos de la administración, como guías o normativas, que no requieren un acceso privado.

| MIA tiene varios servicios que requieren identificación digital para acceder, así garantizamos la<br>seguridad y privacidad de tus datos. Para acceder puedes usar cualquiera de los siguientes | MiA integra algunos servicios de la                                                 |
|----------------------------------------------------------------------------------------------------|-------------------------------------------------------------------------------------|
| medios de identificación:                                                                                                    | identificación digital.                                                             |
| <ul> <li>✓ cl@ve PIN</li> <li>✓ cl@ve permanente</li> <li>✓ DNIe o certificado electrónico</li> <li>Ver vídeo de cómo acceder a MiA →</li> </ul>                                                | Buscar oposiciones →<br>Consulta de documentos (CSV) -<br>Verificación de carnets → |

Imagen 2: Pantalla inicial de MiA: servicios sin identificación

#### Servicios con identificación

La mayoría de los servicios más relevantes requieren que te identifiques de forma segura. Para ello, MiA permite el uso de varios métodos de identificación (CI@ve PIN, CI@ve Permanente, DNIe o certificado digital).

- Acceder a información personalizada y a tus datos personales.
- Realizar y gestionar trámites que requieren verificación de identidad.
- Recibir y gestionar notificaciones y comunicaciones oficiales dirigidas
   exclusivamente a ti.

# 1.2. Primeros pasos en MiA

Cuando accedes a MiA por primera vez, es importante familiarizarse con su estructura y las opciones de navegación disponibles.

El portal está diseñado para ser intuitivo, pero cuenta con diversos recursos de ayuda y soporte técnico para facilitar aún más tu experiencia como usuario. Te recomendamos consultarlos siempre que los necesites.

Página 6 de 38

| ¿Qué es MiA?                                                             | Mostrar | Documentación y ayuda                                                                      |
|--------------------------------------------------------------------------|---------|--------------------------------------------------------------------------------------------|
| ¿Qué dispositivos puedo usar para acceder a MiA?                         | Mostrar | Si tienes dudas sobre<br>funcionalidades de MiA puedes<br>consultar nuestro manual:        |
| ¿De dónde se obtienen los datos y cada cuánto se actualizan?             | Mostrar | <u>Manual de uso</u> →                                                                     |
| ¿Puedo acceder a MiA en nombre de otra persona o como representante?     | Mostrar | <u>Vídeos de ayuda</u> →                                                                   |
| ¿Qué trámites puedo consultar en MiA?                                    | Mostrar | Soporte Técnico                                                                            |
| ¿Qué datos se van a incorporar a MiA?                                    |         | Si tienes dudas puedes ponerte<br>en contacto con el Soporte                               |
| No me aparece información de una solicitud o expediente: ¿a qué se debe? | Mostrar | Técnico de Servicios Digitales de<br>Aragón:                                               |
| Veo mis datos, pero contienen algún error: ¿cómo lo resuelvo?            | Mostrar | Escribiendo un correo a<br>soportesae@aragon.es                                            |
| Información adicional                                                    |         | C Rellenando este Formulario<br>de Solicitud de Soporte<br>Técnico 앱                       |
| Condiciones de uso                                                       |         | Enviando un WhatsApp a<br>+34 973 901 905. Más<br>información sobre el canal<br>WhatsApp @ |
|                                                                          |         | Llamando al 976 289 414                                                                    |

Imagen 3: Pantalla inicial de MiA: ayuda y soporte técnico

A continuación te contamos los apartados de ayuda:

- Encuentra las respuestas que necesitas: en esta sección se agrupan las preguntas más comunes para iniciarte en la plataforma. Son respuestas rápidas a temas o consultas de interés ya definidas.
- Documentación y ayuda: desde este apartado, puedes acceder al manual de ayuda<sup>3</sup> y a vídeos de ayuda<sup>4</sup> explicativos que te mostrarán de manera visual cómo utilizar las principales funcionalidades de MiA.

| GOBIERNO Portal de ayuda del Gobierno de Aragón Inicio MiA ~                                                                                                    | Gestor de expedientes 🗠                                                                                                    |                                                                                                    | Q |  |
|----------------------------------------------------------------------------------------------------|----------------------------------------------------------------------------------------------------|----------------------------------------------------------------------------------------------------|---|--|
| Mi Aragón (MA) es tu<br>consultar y gestion                                                                                                    | Portal de ayuda de MiA<br>spacio de relación con el Gobierno de Aragón: es la herr<br>ar, desde un mismo lugar, tus datos, notificaciones y tra                                                                  | vamienta digital con la que podrás<br>imites, de forma ágil y simple.                                                                                           |   |  |
| 20ué puedo hacer con MiA?                                                                                                    | Q Buscar en la ayuda                                                                                                    |                                                                                                    | 4 |  |
| Conoce MIA<br>Familiarizate con MIA conociendo su página de inicio, así<br>como los apartados disponibles en el menú y el pie de<br>página.<br>Navestación del menú arricolcal<br>Contenido de la página de inicio<br>Navestación del lair de página<br>Conoce MIA | Funcionalidades<br>Connoc todas las posibilidades de MiA.<br>Acresso a identificación<br>Notificaciones y Comunicaciones<br>Trámites<br>Citas prevais<br>Verificación de CSV<br>Canoce todas las funcionalidades | Áreas temáticas<br>Conoce las distintas áreas temáticas de MIA.<br>Servicios sociales<br>Educación<br>Yehiculos y licencias<br>Conoce todas las áreas temáticas |   |  |

Imagen 4: Pantalla tras acceder al manual de ayuda

<sup>3</sup> https://aragon.refined.site/page/mia

<sup>4</sup>https://aragon.refined.site/space/AreaUsuariosIntegradores/3985342563/V%C3%ADdeos+cort os.

AIT

 Soporte técnico: si tienes algún problema técnico, MiA ofrece un servicio de soporte técnico accesible desde la página de inicio. Aquí podrás contactar con el equipo de soporte para resolver incidencias técnicas, problemas de acceso o cualquier otra dificultad que encuentres.

![](_page_8_Picture_1.jpeg)

Imagen 5: Pantalla inicial de MiA: recuadro de soporte técnico

Más adelante encontrarás cómo acceder a MiA, pero por el momento, vamos a conocer cómo es la navegación por este espacio.

Para ello, desde la pantalla inicial de MiA, clica en el botón azul de <u>Accede a</u> <u>MiA</u><sup>5</sup>.

<sup>5</sup>https://mia.aragon.es/acceso

Página 8 de 38

![](_page_9_Picture_0.jpeg)

![](_page_9_Picture_1.jpeg)

#### Imagen 6: Pantalla inicial de MiA

Accederás a la siguiente pantalla en la que deberás registrarte según el apartado 2.1 y 2.2 de este manual:

#### MiA

MiA es el espacio de relación digital con el Gobierno de Aragón.

#### ¿Cómo quieres acceder a la aplicación?

Con Cl@ve Esta es la opción recomendada si tienes Cl@ve PIN, Cl@ve permanente, DNIe o certificado electrónico.

O Con certificado electrónico Puedes usar esta opción si el acceso con Cl@ve no está disponible.

#### Acceder

Consultar <u>Manual de ayuda</u>

Al acceder a esta aplicación, aceptas las condiciones de uso

#### Preguntas frecuentes

- ¿Cómo puedo acceder a MiA?
- ▶ ¿Qué es cl@ve?

Alt

- ▶ Hay dos opciones que permiten certificado electrónico ¿Qué opción he de elegir?
- ¿Cómo saber qué certificado electrónico tengo instalado?
- No consigo acceder a MiA ¿Dónde encuentro ayuda?
- Tengo un problema relativo a trámites, plazos y otros temas no técnicos. ¿Dónde encuentro ayuda?

Imagen 7: Pantalla de acceso a MiA

Página 9 de 38

# Navegación del menú principal

El **menú principal** de MiA es el eje central para acceder a todas las funcionalidades del portal. Está ubicado en la parte superior de la página y cuenta con varias secciones clave:

| MIA Inicio Notificaciones Trámites Citas Previas Más •                                                                                                    | Hola, -                                                                              |
|----------------------------------------------------------------------------------------------------|--------------------------------------------------------------------------------------|
| Hola,<br>¿Qué necesitas?                                                                                                    | Mostrar ayuda                                                                        |
| Buscar un documento o dato que necesites     Buscar       Mis notificaciones y comunicaciones       Image: Acepta y consulta las notificaciones telemáticas.<br>Actualmente, no bienes notificaciones sin leer. | Otros Servicios<br>Consulta y verificación de<br>documentos y expedientes con<br>CSV |
| Mis trámites<br>Consulta tus trámites con el Gobierno de Aragón.<br>Tienes 1 trámite.                                                                                                    |                                                                                      |
| Mis citas previas<br>Solicita, consulta y gestiona tus citas previas.<br>No tienes citas previas activas.                                                                                                    |                                                                                      |
| Mis carnets y tarjetas           Consulta los detalles de tus carnets y tarjetas.                                                                                                    |                                                                                      |
| Eirma de documentos     Consulta y firma documentos enviados por el Gobierno de Aragón.                                                                                                    |                                                                                      |

Imagen 8: Pantalla inicial tras el registro

- "Inicio": donde encontrarás una síntesis de las principales novedades acerca de tus gestiones.
- "Notificaciones": que te dirigirá a una pantalla en la que podrás consultar y gestionar las notificaciones y comunicaciones de tus trámites.
- "Trámites": que te dirigirá a una pantalla para consultar tus trámites y sus estados.
- "Citas Previas", que te dirigirá a una pantalla con la información de tus próximas citas.
- Un botón de "Más": para acceder a las áreas temáticas y a la consulta y cotejo de documentos y expedientes por CSV.

![](_page_10_Picture_9.jpeg)

 "Hola, tu nombre" a la derecha: al pulsarlo se despliegan las opciones para acceder a tu perfil donde podrás consultar y editar tus datos personales y de domicilio postal, y para cerrar la sesión.

### Contenido de la página de inicio

La página de inicio de MiA te ofrece un resumen rápido de la información más importante. Es el primer lugar que ves tras iniciar sesión y está estructurado para que puedas acceder rápidamente a las secciones más relevantes:

 Búsqueda: en la parte superior hay disponible un buscador general, en el que puedes realizar búsquedas introduciendo datos, documentos o trámites que necesites consultar y a continuación pulsar el botón "Buscar": Las coincidencias con tu búsqueda se muestran listados y ordenados de más a menos recientes.

| Hola,                                    |        |
|------------------------------------------|--------|
| ¿Qué necesitas?                          |        |
| Buscar un documento o dato que necesites | Buscar |

Imagen 9: Imagen de detalle de búsqueda

- Notificaciones pendientes: aparecerán destacadas las notificaciones que aún no has gestionado, como las que necesitan ser leídas o aceptadas. Esto asegura que no te pierdas ninguna comunicación importante.
- Trámites recientes: aquí se te mostrará una vista rápida de los trámites
   en curso o los que has gestionado recientemente. Podrás hacer un seguimiento de su estado de manera sencilla.
- Mis citas previas: aparecen las citas previas solicitadas si las hay.
- Mis carnets y tarjetas: para consultar detalles.

Alt

 Firma de documentos: consulta y firma de documentos por el Gobierno de Aragón.

Mostrar ayuda

|          | Mis notificaciones y comunicaciones<br>Acepta y consulta las notificaciones telemáticas.<br>Actualmente, no tienes notificaciones sin leer.<br>Actualmente, no tienes comunicaciones sin leer. | Otros Servicios<br>Consulta y verificación de<br>documentos y expedientes con<br>CSV |
|----------|----------------------------------------------------------------------------------------------------|--------------------------------------------------------------------------------------|
|          | Mis trámites<br>Consulta tus trámites con el Goblerno de Aragón.<br>Tienes 1 trámite.                                                                                                    |                                                                                      |
|          | Mis citas previas<br>Solicita, consulta y gestiona tus citas previas.<br>No tienes citas previas activas.                                                                                      |                                                                                      |
| 1        | Mis carnets y tarjetas<br>Consulta los detalles de tus carnets y tarjetas.                                                                                                    |                                                                                      |
| <u>.</u> | Firma de documentos<br>Consulta y firma documentos enviados por el Gobierno de Aragón.                                                                                                    |                                                                                      |

#### Imagen 10: Imagen de detalle

 Accesos rápidos: la página de inicio también incluye accesos directos a áreas temáticas de interés, como educación, vivienda, tributos, y más. Estos accesos permiten que llegues rápidamente a la información o trámite que necesites gestionar en esas áreas.

![](_page_12_Figure_3.jpeg)

#### Imagen 11: Imagen de detalle de áreas temáticas

Además, en la parte derecha de la página de inicio verás un acceso a otros servicios que ofrece MiA como es la "Consulta y verificación de documentos y expedientes con CSV", desde aquí podrás acceder al original electrónico de tu documento o expediente para cotejar y verificar que la información que tienes de los mismos es veraz.

# Navegación del pie de página

El **pie de página** en MiA contiene enlaces importantes que complementan la navegación general del portal. Está diseñado para ofrecer acceso rápido a recursos adicionales que te pueden ser de gran utilidad:

- Accesibilidad, que te permite conocer cómo MiA cumple con las normativas vigentes sobre requisitos de accesibilidad de los sitios web y aplicaciones para dispositivos móviles del sector público.
- Mapa web, que te muestra la estructura y organización del sitio.
- Acceso a contenido de ayuda para el uso de MiA.
- Información de contacto de Servicios Digitales de Aragón (SDA).
- Versión publicada de MiA.

Alt

• Licencia y derechos de autoría de la herramienta.

![](_page_13_Picture_8.jpeg)

Imagen 12: Imagen de detalle del pie de página

# 1.3. Actividad

Actividad práctica. Realiza un tour inicial en la pantalla de inicio de MiA. Familiarízate con el menú principal y el pie de página. Localiza el portal de ayuda y explora dónde podrías encontrar información o soporte técnico si lo necesitas en el futuro.

UNIÓN EUROPEA. Fondo Europeo de Denamilio Regional (FEDER) Franciado como parte de la respuesta de la Unión a la Coestruyendo Europa desdo Arabiel

# 02. Funcionalidades avanzadas y uso práctico

Una vez que ya conocemos la navegación básica de MiA, es momento de explorar sus funcionalidades avanzadas en profundidad. Estas funciones permiten un uso más completo y eficiente del portal, desde la gestión de notificaciones hasta la actualización de tus datos personales y la solicitud de citas previas. A lo largo de este apartado, explicaremos cómo realizar estas acciones de forma práctica y cómo aprovechar al máximo MiA para gestionar tus trámites administrativos.

# 2.1. Acceso a MiA

Para acceder a **MiA** y gestionar tus trámites de manera segura, es necesario que te identifiques utilizando un **método de identificación digital**. MiA ofrece varias opciones de identificación, todas ellas diseñadas para garantizar que tu información personal esté protegida y que solo tú puedas acceder a tus datos y notificaciones.

Puedes acceder a MiA utilizando alguno de los siguientes métodos:

- Cl@ve (opción recomendada) que presenta varias opciones de identificación, disponibles:
  - CI@ve PIN: es un sistema de identificación temporal y rápido, ideal para accesos puntuales. Funciona generando un PIN de un solo uso que se envía a tu teléfono móvil. Este código debe introducirse en MiA para completar el acceso. CI@ve PIN es útil si necesitas realizar un trámite rápido y no accedes a MiA de forma regular.
  - Cl@ve permanente: este método está pensado para usuarios que acceden con frecuencia a servicios de la administración. Funciona con un usuario y contraseña, similar a otros sistemas de acceso en línea. Es más robusto que Cl@ve PIN y proporciona una mayor seguridad para aquellos que gestionan trámites regularmente.

Página 14 de 38

- Cl@ve móvil: este método permite al ciudadano identificarse o autenticarse en MiA, simplemente confirmando la petición de autenticación que le llegará a la aplicación móvil.
- Certificado electrónico vigente: un certificado digital es un archivo instalado en tu ordenador o dispositivo que contiene tus datos de identificación. Funciona de manera similar al DNIe y permite acceder a MiA y otros servicios administrativos de manera segura. Necesitarás instalar el certificado en tu dispositivo antes de usarlo.
- 3. DNI con certificado electrónico vigente: el DNI electrónico incorpora un chip con tus datos personales, lo que te permite identificarte de manera segura. Para utilizarlo, es necesario contar con determinados elementos hardware, como un lector de tarjetas compatible, y software en tu ordenador. Este método es altamente seguro y es ideal para trámites sensibles o que requieren un alto nivel de protección.

# 2.2. Métodos de identificación

Vamos a profundizar en cada una de las opciones, para ello partimos de la pantalla de acceso a MiA y vamos a seguir la información facilitada en el manual de ayuda en el apartado de acceso e identificación:

| MiA es el es                                                                                                    | pacio de relación digital con el Gobierno de Aragón.                                                                                                    |
|----------------------------------------------------------------------------------------------------|----------------------------------------------------------------------------------------------------|
| ¿Cómo                                                                                                    | quieres acceder a la aplicación?                                                                                                    |
| Con C                                                                                                    | l@ve                                                                                                    |
| Esta e                                                                                                    | s la opción recomendada si tienes Cl@ve PIN, Cl@ve permanente, DNIe o certificado electrónico.                                                                                                    |
| Con co                                                                                                    | rtificado electrónico                                                                                                    |
| Puede                                                                                                    | s usar esta opción si el acceso con Cl®ve no está disponible.                                                                                                    |
| Acceder                                                                                                    | l i i i i i i i i i i i i i i i i i i i                                                                                                    |
|                                                                                                    |                                                                                                    |
| Consultar Ma                                                                                                    | inual de ayuda                                                                                                    |
| Consultar <u>Ma</u>                                                                                                    | nual de avuda                                                                                                    |
| Al acceder a                                                                                                    |                                                                                                    |
| Consultar <u>Ma</u>                                                                                                    | nual de avuda                                                                                                    |
| Al acceder a                                                                                                    | resta aplicación, aceptas las <u>condiciones de uso</u>                                                                                                    |
| <b>Preguntas</b>                                                                                                    | f <b>recuentes</b>                                                                                                    |
| Consultar <u>Ma</u>                                                                                                    | nual de avuda                                                                                                    |
| Al acceder a                                                                                                    | ) esta aplicación, aceptas las <u>condiciones de uso</u>                                                                                                    |
| <b>Preguntas</b>                                                                                                    | frecuentes                                                                                                    |
| ► <u>¿Cómo p</u> :                                                                                                    | Jedo acceder a MIA?                                                                                                    |
| Consultar <u>Ma</u>                                                                                                    | nual de avuda                                                                                                    |
| Al acceder a                                                                                                    | esta aplicación, aceptas las <u>condiciones de uso</u>                                                                                                    |
| <b>Preguntas</b>                                                                                                    | frecuentes                                                                                                    |
| ► <u>2Cómo p</u>                                                                                                    | Jedo acceder a MIA?                                                                                                    |
| ► <u>2Qué es c</u>                                                                                                    | JØYve?                                                                                                    |
| Consultar Ma                                                                                                    | nual de avuda                                                                                                    |
| Al acceder a                                                                                                    | e esta aplicación, aceptas las <u>condiciones de uso</u>                                                                                                    |
| Preguntas                                                                                                    | frecuentes                                                                                                    |
| > ¿Cómo.pi                                                                                                    | Jedo acceder a MIA?                                                                                                    |
| > ¿Qué es o                                                                                                    | JIRVe?                                                                                                    |
| > Hay dos o                                                                                                    | Ipciones que permiten certificado electrónico ¿Qué opción he de elegir?                                                                                                    |
| Consultar <u>Ma</u><br>Al acceder a<br><b>Preguntas</b><br>> <u>¿Cómo pu</u><br>> <u>¿Qué es co</u><br>> <u>Hay dos a</u><br>> <u>¿Cómo sa</u> | nual de avada<br>e esta aplicación, aceptas las <u>condiciones de uso</u><br>frecuentes<br>Jedo acceder a MIA?<br>J®ve?<br>I@ve?<br>Ipciones que permiten certificado electrónico ¿Qué opción he de elegir?<br>Iber qué certificado electrónico tengo instalado? |
| Consultar <u>Ma</u>                                                                                                    | nual de avada                                                                                                    |
| Al acceder a                                                                                                    | e esta aplicación, aceptas las <u>condiciones de uso</u>                                                                                                    |
| <b>Preguntas</b>                                                                                                    | frecuentes                                                                                                    |
| • ¿Cómo pi                                                                                                    | uedo acceder a MIA?                                                                                                    |
| • ¿Qué es c                                                                                                    | Jilwe?                                                                                                    |
| • Hay dos i                                                                                                    | Ipciones que permiten certificado electrónico ¿Qué opción he de elegir?                                                                                                    |
| • ¿Cómo si                                                                                                    | Uber qué certificado electrónico tengo instalado?                                                                                                    |
| • No consij                                                                                                    | Igo acceder a MIA ¿Dónde encuentro ayuda?                                                                                                    |

Imagen 13: Pantalla de acceso a MiA

AIT

Si eliges este método **CI@ve** para acceder a MiA, la herramienta te dirigirá a una pantalla en la que podrás optar por identificarte mediante DNIe / Certificado electrónico, con CI@ve PIN o con CI@ve permanente:

![](_page_16_Picture_1.jpeg)

Imagen 14: Pantalla de identificación con CI@ve

# CI@ve PIN

Este es el sistema de identificación más sencillo, una vez seleccionada esta forma de identificación, accederás al sitio web de la AEAT donde tendrás que indicar tu número de documento de identidad (DNI o NIE) y su fecha de validez.

| Obtención de l  | GOBIERNO<br>DE ESPANA<br>PIN | сl                      | <b>0</b> v    | e       | IDENTIDAD<br>ELECTRÓNICA PARA<br>LAS ADMINISTRACION | ES | Agencia Tributaria |  |
|-----------------|------------------------------|-------------------------|---------------|---------|-----------------------------------------------------|----|--------------------|--|
| Rellene los sig | uientes d                    | atos para ol            | otener el pin |         |                                                     |    |                    |  |
| DNI/NIE         |                              |                         |               |         |                                                     |    |                    |  |
| Fecha           | 12-06-                       | 2029 🔟                  |               |         |                                                     |    |                    |  |
| Volv            | er Des                       | eo persona<br>Obtener P | izar la gener | ación ( | del PIN                                             |    |                    |  |

#### Imagen 15: Pantalla de detalle para acceder con CI@ve PIN

Si dispones de la aplicación CI@ve PIN en tu móvil, te llegará el código de acceso a través de ella de forma inmediata. En caso contrario, espera unos segundos para solicitar el código, que te llegará a través de SMS. Al introducir el código recibido, ya podrás acceder a MiA.

# Cl@ve permanente

Cl@ve permanente es un sistema de autenticación diseñado para personas que necesitan acceder frecuentemente a los servicios electrónicos de la Administración. Se basa en el uso de un código de usuario, su DNI o NIE, y de una contraseña que se establece en el proceso de activación y que solo debe ser conocida por ti. Para acceder al proceso de activación es necesario que previamente te hayas registrado en el sistema.

Para los servicios de administración electrónica que requieran un nivel de seguridad elevado, el sistema refuerza la autenticación con la solicitud de introducción de un código numérico de un solo uso (One Time Password, OTP) que se envía previamente por mensaje SMS a tu teléfono móvil.

|                                                                                                    | WARTCRIC<br>BERGERBERGER<br>VERSIONSREAM                                                                    |
|----------------------------------------------------------------------------------------------------|----------------------------------------------------------------------------------------------------|
| Plataforma de Autentica                                                                                                    | ación - Cl@ve Permanente                                                                                    |
| Equé es?<br>Es un sistema de autenticación diseñado para personas que necesitan acceder<br>frecuentemente a los servicos electrónicos de la Administración. Se basa en el uso<br>de un código de usuario, su DNI o NIE, ve luna contraceña que se establece en el<br>proceso de activación y que sólo debe ser concoda por ti. Para acceder al proceso<br>de activación y que sólo debe ser concoda por ti. Para acceder al proceso<br>de activación y que sólo debe ser concoda por ti. Para acceder al proceso<br>de activación y que sólo debe ser concoda por ti. Para los sencedar al proceso<br>de activación de administración electrónica que requieran un nivel de<br>seguridad elevado, el sistema refuerza la autenticación con la solicitud de<br>introducción de un código numérico de un solo uso (One Time Password, OTP) que<br>se envía previamente por mensaje SMS a tu teléfono móvil. | Indique DNI/NIE y Cl@ve Permanente para garantizar su identidad  DNI/NIE Contraseña  Autericar > Canceler > |

Imagen 16: Pantalla de detalle para acceder con Cl@ve Permanente

# Cl@ve móvil

Alt

Si dispones de la app Cl@ve, podrás también hacer uso de la opción Cl@ve Móvil, que te permite identificarte sin claves ni contraseñas, simplemente escaneando un QR o confirmando la petición que te llegará al móvil.

# DNIe o certificado electrónico

Un certificado electrónico (o certificado digital) es un fichero digital emitido por una tercera parte de confianza (una Autoridad de Certificación) que garantiza la vinculación entre la identidad de una persona o entidad y su clave pública, por tanto, permite identificar a su titular de forma inequívoca.

Si dispones de certificado electrónico vigente e instalado en tu navegador, puedes acceder a MiA eligiendo primero cómo quieres acceder a la aplicación (a través de la pasarela Cl@ve o a través de Certificado electrónico) y después seleccionando "el método de identificación con el cual quieres identificarte" (en este caso, el certificado electrónico), marcando seguidamente en la ventana emergente tu certificado y pulsando el botón "Aceptar".

MíA ofrece la posibilidad de elegir si acceder como persona física o jurídica. Es muy importante acceder de la forma adecuada para ver la información relacionada. Existe un caso más en el que puedes acceder a MiA como representante de otra persona. Para ello, puedes usar un certificado de representante donde mostrará la empresa o entidad que representas o accediendo con un certificado de persona física particular. MiA te mostrará los trámites y documentos en los que constes como representante ante el órgano responsable del trámite. Para esto es esencial que en los documentos y expedientes estén correctamente incluidos las personas interesadas y sus representantes. MiA solo actúa como canal de comunicación entre los organismos que gestionan los expedientes y las personas usuarias.

# 2.3. Funcionalidades de MiA

En este apartado, vamos a profundizar en las funcionalidades de MiA. Exploraremos cómo usar MiA para acceder y actualizar tu perfil, gestionar notificaciones y comunicaciones, y realizar diversos trámites administrativos. Además, revisaremos las áreas temáticas más importantes que ofrece MiA.

# Perfil de usuario

El perfil de usuario es la sección en la que puedes visualizar y gestionar tus datos personales en MiA. Es importante mantener esta **información actualizada** para garantizar que todas las notificaciones y trámites se procesen correctamente.

### Visualización y actualización de datos personales

En el lado derecho de la esquina superior del menú principal, tienes acceso a ver y editar tu perfil.

| MIA Inicio Notificaciones Trámites Citas Previas Más - | Hola, 🔤 🗸     |
|--------------------------------------------------------|---------------|
| Hola,                                                  | NOMBRE DNI    |
|                                                        | Ver perfil    |
| ¿Que necesitas?                                        | Ayuda         |
| Buscar un documento o dato que necesites Buscar        | Cerrar sesión |

Imagen 17: Pantalla de detalle para ver perfil

Una vez accedes a tu perfil, puedes ver y modificar tus datos:

| NOMBRE                                                                                                    |                                       |              |  |
|----------------------------------------------------------------------------------------------------|---------------------------------------|--------------|--|
| DNI                                                                                                    |                                       |              |  |
| Datos de contacto                                                                                                    |                                       |              |  |
| Necesitamos estos datos pa<br>notificaciones.                                                                         | ra enviarte avisos puntuales sobre tu | s trámites y |  |
| Correo electrónico                                                                                                    | Teléfono móvil                        |              |  |
| Correo electrónico                                                                                                    | Teléfono                              |              |  |
| Tipo de vía Vía N                                                                                                    | úmero Escalera Piso Pu                | erta         |  |
| Tipo de vía Vía N<br>Dirección<br>Indicaciones adicionales<br>Código postal Provincia<br>Dirección                    | úmero Escalera Piso Pu<br>Municipio   | erta         |  |
| Tipo de vía Vía N<br>Dirección<br>Indicaciones adicionales<br>Código postal Provincia<br>Dirección<br>Modificar datos | úmero Escalera Piso Pu<br>Municipio   | erta         |  |
| Tipo de vía Vía N<br>Dirección<br>Indicaciones adicionales<br>Código postal Provincia<br>Dirección<br>Modificar datos | úmero Escalera Piso Pu<br>Municipio   | erta         |  |

Imagen 18: Pantalla de tu perfil

Alt

#### Protección de datos

MiA se preocupa por la seguridad y privacidad de tus datos personales. En la sección de <u>Condiciones de uso del manual de ayuda</u><sup>6</sup>, puedes leer el apartado de Información sobre el tratamiento de datos personales.

#### Recuerda:

MiA solamente es responsable de tus datos de contacto, que son aquellos que proporcionas cuando te das de alta en la herramienta. Podrás rectificar tus datos accediendo a tu perfil. Además, MiA muestra diferentes tipos de datos sobre tus trámites y citas previas, así como también el estado de tus solicitudes al Instituto de Servicios Sociales.

Cualquier incorrección debe comunicarse al organismo responsable a fin de que se actualice y no pueda ser tomado como referencia en actos de la Administración. Puedes encontrar la información de contacto con el órgano responsable en los detalles del trámite en la Sede electrónica.

Si no tienes un medio para contactar con ese órgano, puedes contactar con Atención al ciudadano para que te remita con el organismo responsable. Sin embargo, la corrección o actualización del dato dependerá del responsable de los datos.

#### Notificaciones y comunicaciones

MiA te permite **recibir y consultar las notificaciones y comunicaciones oficiales** enviadas por la administración. Estas notificaciones son esenciales para informarte sobre el estado de tus trámites, citas y cualquier otra interacción con los servicios públicos.

Cuando un organismo del Gobierno de Aragón emite una notificación, ésta se pone a disposición de la persona interesada en la sede electrónica del Gobierno de Aragón y se puede acceder a ella a través de MiA. Para poder acceder a la notificación, tendrás que identificarte electrónicamente de forma

<sup>6</sup>https://mia.aragon.es/condiciones-uso

Página 20 de 38

que el sistema se asegure que, efectivamente, eres la persona destinataria de la misma y puedas, entonces, aceptarla o rechazarla.

A la vez que esto sucede, el sistema de emisión de notificaciones de MiA se encuentra integrado con la **Dirección Electrónica Habilitada Única** (DEHú<sup>7</sup>) el punto estatal y centralizado de puesta a disposición de las notificaciones por todas las administraciones públicas. Por ello, a las personas destinatarias les llegan mensajes desde estos dos puntos de acceso y se puede aceptar o rechazar las notificaciones desde cualquiera de ellos. Ambos sistemas están relacionados y si aceptas una notificación en DEHú, esta acción es reconocida por MiA y, por lo tanto, no te dejará aceptarla nuevamente. Por su parte, si se produce alguna demora o error en la comunicación entre los sistemas, la norma establece que será válida la aceptación o el rechazo que se produzca primero en el tiempo.

|      | MiA Inicio Notificaciones Trámites Gita                                                                                                    | ns Previas - Más •                             |                         |               |          |                    |                              | Hola                 | PRUEBAS + |
|------|----------------------------------------------------------------------------------------------------|------------------------------------------------|-------------------------|---------------|----------|--------------------|------------------------------|----------------------|-----------|
| +1   | r.a inicio                                                                                                    |                                                |                         |               |          |                    |                              |                      |           |
| Not  | ificaciones y comunicaciones                                                                                                    | 0                                              |                         |               |          |                    |                              |                      |           |
| Bus  | car un documento o dato que necesites                                                                                                    | В                                              | uscar                   |               |          |                    |                              |                      |           |
| ₹ M  | lostrar filtros                                                                                                    |                                                |                         |               |          |                    |                              |                      |           |
| Pend | lientes                                                                                                    |                                                |                         |               |          |                    |                              |                      |           |
| Asur | nto y organismo                                                                                                    |                                                |                         |               |          | Recibida           | Estado                       |                      |           |
| ۵    | Notificación - con tildes áélóú<br>DIRECCIÓN GENERAL DE CONTRATACIÓN                                                                        |                                                |                         |               |          | 21 febrero<br>2023 | Pendien<br>Caduca 23<br>2023 | <b>te</b><br>3 marzo | Acceder   |
| ۵    | Notificación - Prueba de comunicación con<br>DIRECCIÓN GENERAL DE CONTRATACIÓN                                                              | acentuación áÁ éÉ iÍ ó                         | ð áÚ                    |               |          | 21 febrero<br>2023 | Pendien<br>Caduca 21<br>2023 | te<br>I marzo        | Acceder   |
| ۵    | Notificación - Resolución de aprobación del<br>servicios sociales especializados, con clave<br>SERVICIO DE ORDENACIÓN DE SERVICIOS SOCIALES | tramite-Autorización<br>de solicitud: 385245FX | de funcionam<br>XYZ76ST | iento de cent | ros de   | 03 marzo<br>2023   | Pendien<br>Caduca 13<br>2023 | te<br>3 marzo        | Acceder   |
| ۵    | Notificación - Orden de inscripción de la fur<br>448077K38HFGMB3                                                                            | ndación Inscripción de                         | fundación, co           | n clave de so | licitud: | 01 marzo<br>2023   | Pendien<br>Caduca 11<br>2023 | te<br>I marzo        | Acceder   |

#### Imagen 19: Pantalla de notificaciones de ejemplo

Además, puedes filtrar las notificaciones filtrando por tipo, estado o fecha.

#### Aceptar/Rechazar notificación

Cuando recibes una notificación, tienes la opción de aceptarla o rechazarla, según el tipo de notificación. Puedes hacerlo mientras ésta no haya caducado,

<sup>7</sup>https://dehu.redsara.es/

es decir, que no haya finalizado su plazo de puesta a disposición que, con carácter general, suelen ser 10 días naturales.

Aceptar la notificación te permitirá leer su contenido completo y tomar las acciones necesarias. En algunos casos, puede que necesites rechazar la notificación si no te corresponde.

En el apartado "Notificaciones", pulsando el botón "Acceder", accederás al detalle de la notificación:

En la siguiente pantalla visualizarás información adicional sobre la notificación:

- Asunto de la notificación
- Organismo remitente
- Fecha y hora de puesta a disposición
- Fecha y hora de caducidad

Si pulsas el botón "Quiero aceptar y ver la notificación", este acto dejará constancia firme del día y la hora en el que has recibido y leído la notificación, y se genera un justificante de aceptación que podrás descargar.

| ← <u>Volver</u>                                                              |             |              |                |                 |                 |          |  |  |
|------------------------------------------------------------------------------|-------------|--------------|----------------|-----------------|-----------------|----------|--|--|
| Acceso a la notificación                                                     |             |              |                |                 |                 |          |  |  |
| Para poder ver esta notificación debes aceptarla<br>muestran a continuación. | Esta acción | n generará u | n justificante | de aceptaciór   | o con los datos | s que se |  |  |
| Por qué tengo que aceptar la notificación?                                   |             |              |                |                 |                 |          |  |  |
| sunto de la notificación<br>Resolución de desestimiento del tramite Transfo  | ormación de | asociaciones | s, con clave d | e solicitud: 27 | 494T4K5EEXH     | IWO      |  |  |
| inviada desde<br>DIRECCIÓN GENERAL DE INTERIOR Y PROTECCIÓ                   | N CIVIL     |              |                |                 |                 |          |  |  |
| Disponible desde<br>4 febrero 2023, 15:50                                    |             |              |                |                 |                 |          |  |  |
| iecha de caducidad<br>24 febrero 2023, 15:50                                 |             |              |                |                 |                 |          |  |  |
|                                                                              |             |              |                |                 |                 |          |  |  |

#### Imagen 20: Pantalla de aceptar notificación

Si deseas rechazar una notificación, una vez pulses ese botón, se abrirá una ventana modal consultando si quieres rechazarla o declinar la acción. Si la declinas, permanecerás en la misma pantalla. Si pulsas "Sí, quiero rechazarla",

rechazarás la notificación. Rechazada la notificación, ésta se mostrará en el apartado de "Notificaciones", en estado "Rechazado", junto con la fecha en la que has rechazado, pero esto no te impedirá el acceso a su contenido.

#### Leer notificación

Una vez aceptada la notificación, podrás leer su contenido. Es importante que revises con atención toda la información, ya que puede requerir una acción inmediata, como la presentación de documentos o el seguimiento de un trámite.

Al aceptar, recibirás un correo electrónico para ver la notificación.

![](_page_23_Picture_4.jpeg)

#### Has aceptado una notificación electrónica.

Asunto de la notificación Prueba Notificacion v.3.26.2 Enviada desde

VICEPRESIDENCIA

Fecha de aceptación 25-12-2022 03:03:03 Ver notificación Información adicional Destinatarios: • 99999999R

Identificador: 2476 Fecha de puesta a disposición: 22-12-2022 07:58

#### ¿Necesitas ayuda?

Alt

Si tienes algún problema técnico puedes ponerte en contacto con el Soporte Técnico de Servicios Digitales de Aragón, escribiendo un correo a <u>soportesae@aragon.es</u> indicando el número de identificador y la fecha de puesta a disposición.

Si tienes dudas relacionadas con el contenido de la notificación puedes ponerte en contacto con el organismo desde el que ha sido enviada.

Imagen 21: Pantalla de ver notificación

Cuando has pulsado el botón "Quiero aceptar y ver la notificación" se genera un justificante de acceso que se puede descargar.

#### Leer comunicación

Además de las notificaciones, MiA también te permite leer comunicaciones informativas. Estas no siempre requieren una acción, pero es recomendable revisarlas para estar al día con los avisos de la administración.

Para leer una comunicación debes pulsar el botón "Leer":

|            | MA Inicio Notificaciones Trámites Citas Previas Mistarjetas y carnés Más •                                                      |                    | Holi                             | , PRUEBAS |
|------------|----------------------------------------------------------------------------------------------------|--------------------|----------------------------------|-----------|
| ← I<br>lot | ificaciones y comunicaciones e                                                                                                  |                    |                                  |           |
| Buse       | ar un documento o dato que necesites Buscar                                                                                     |                    |                                  |           |
| 7 M        | ostrar filtros                                                                                                    |                    |                                  |           |
|            |                                                                                                    |                    |                                  |           |
| end        | ientes                                                                                                    |                    |                                  |           |
| Asus       | to y organismo                                                                                                    | Recibida           | Estado                           |           |
| ۵          | Notificación - Notificacion Prueba<br>Servicio provincial del departamento de agricultura, ganadería y medio ambiente de Huesca | 30 abril 2020      | Pendiente<br>Caduca 10 mayo 2020 | Accede    |
| ۵          | Notificación - Notificacion Prueba<br>SERVICIO PROVINCIAL DEL DEPARTAMENTO DE AGRICULTURA, GANADERÍA Y MEDIO AMBIENTE DE HUESCA | 30 abril 2020      | Pendiente<br>Caduca 10 mayo 2020 | Accede    |
| ۵          | Notificación - Notificacion Prueba<br>SERVICIO PROVINCIAL DEL DEPARTAMENTO DE AGRICULTURA, GANADERÍA Y MEDIO AMBIENTE DE HUESCA | 30 abril 2020      | Pendiente<br>Caduca 10 mayo 2020 | Accede    |
| ۵          | Notificación - Notificacion Prueba<br>SERVICIO PROVINCIAL DEL DEPARTAMENTO DE AGRIDULTURA, GANADERÍA Y MEDIO AMBIENTE DE HUESCA | 30 abril 2020      | Pendiente<br>Caduca 10 mayo 2020 | Accede    |
| ۵          | Notificación - Notificación Prueba<br>SERVICIO PROVINCIAL DEL DEPARTAMENTO DE AGRICULTURA, GANADERÍA Y MEDIO AMBIENTE DE HUESCA | 30 abril 2020      | Pendiente<br>Caduca 10 mayo 2020 | Accede    |
| ۵          | Notificación - Notificacion Prueba<br>SERVICIO PROVINCIAL DEL DEPARTAMENTO DE AGRICULTURA, GANADERÍA Y MEDIO AMBIENTE DE HUESCA | 30 abril 2020      | Pendiente<br>Caduca 10 mayo 2020 | Accede    |
| ~          | Comunicación - Participante aceptado<br>DIRECCIÓN GENERAL DE CONTRATACIÓN                                                       | 29 septiembre 2022 | No leída                         | Lee       |
|            |                                                                                                    |                    |                                  |           |

#### Imagen 22: Pantalla de leer comunicación

Accede a "Leer comunicación" y para ver más detalles de la comunicación y el justificante de la puesta a disposición, puedes pulsar "Mostrar detalles" para desplegar y conocer estos datos.

#### Trámites

Una de las funcionalidades más importantes de MiA es la capacidad de gestionar tus trámites administrativos de forma centralizada y segura. A través de MiA, puedes realizar consultas, subir documentos, hacer seguimientos y recibir notificaciones sobre el estado de tus trámites.

Desde MiA encontrarás y podrás gestionar todos aquellos trámites que hayas iniciado en la sede electrónica a través del tramitador online del Gobierno de Aragón así como también las tramitaciones iniciadas de oficio por el Gobierno de Aragón en los que seas parte, teniendo en cuenta que las solicitudes se muestran desde el 1 de enero de 2020.

Para acceder a tus trámites, puedes hacerlo desde el menú principal de la barra superior o desde la parte central de la página.

![](_page_25_Picture_1.jpeg)

#### Imagen 23: Pantalla de acceso a trámites

#### Búsqueda y consulta de trámites

MiA cuenta con un sistema de búsqueda que te permite consultar todos los trámites que tienes en curso o que has realizado previamente. Desde el menú "Mis trámites", puedes:

- Buscar trámites por palabra clave o número de expediente.
- Filtrar trámites por fecha o estado (documentación aportada, en fase de inicio, subsanación, en tramitación, en fase de finalización o en fase de ejecución).

#### Detalle del trámite

Alt

Cada trámite tiene un detalle donde puedes ver toda la información relacionada con él. El listado de trámites tiene cuatro columnas que identifican el nombre, el estado de la tramitación, la fecha de actualización y la fecha de presentación del trámite.

| MIA Inicio Notificaciones Trámites Citas Previas Más -                                                   |                          |               | Hola, PRUEBAS 🔹 |
|----------------------------------------------------------------------------------------------------|--------------------------|---------------|-----------------|
| ← <u>Ir a inicio</u>                                                                                     |                          |               |                 |
| Trámites 🧕                                                                                               |                          |               |                 |
| Buscar tràmite por nombre, estado, interesado Buscar                                                     |                          |               |                 |
|                                                                                                    |                          |               |                 |
| Trámites                                                                                                 |                          |               |                 |
| Trámite                                                                                                  | Estado                   | Actualizado   | Iniciado        |
| SOLICITUD AYUDAS INTERNACIONALIZACION EMPRESAS ARAGONESAS (PYMES<br>COMERCIALES)<br>CSV2G03QEJ2PC1Y0XFIL | Subsanación              | 20 marzo 2023 | 20 marzo 2023   |
| SUBVENCIÓN PARA LA MEJORA DE LA GANADERÍA<br>CSVR24KF703DY1B0KFIL                                        | Subsanación              | 16 enero 2023 | 16 enero 2023   |
| Pruebas en MiA<br>CSV0912IOV1E21C009L                                                                    | Subsanación              | 05 enero 2023 | 05 enero 2023   |
| Ayudas para entidades deportivas aragonesas de máxima categoría                                          | 📩 Documentación aportada | 20 marzo 2023 | 20 marzo 2023   |
| Ayudas para entidades deportivas aragonesas de máxima categoría                                          | Documentación aportada   | 20 marzo 2023 | 20 marzo 2023   |

#### Imagen 24: Pantalla de detalle de trámites

Si seleccionas un trámite concreto, puedes ver su información detallada y tres pestañas dedicadas al seguimiento del trámite, los documentos vinculados y las notificaciones emitidas relacionadas con ese trámite y se explican cada una de ellas a continuación.

| vicio > Mis trámites > Ayudas para entidades deportivas aragonesas de máxima categoría                                                                                                    |  |
|----------------------------------------------------------------------------------------------------|--|
| rámite<br>Lyudas para entidades deportivas aragonesas de máxima categoría<br>Mostrar detalles                                                                                                    |  |
| Aportar documentación                                                                                                    |  |
|                                                                                                    |  |
| Seguimiento Documentos Notificaciones                                                                                                    |  |
| Seguimiento Documentos Notificaciones Documentación aportada 20 Marzo 2023                                                                                                    |  |
| Seguimiento         Documentos         Notificaciones           Documentación aportada         Documentación aportada         Documentación aportada           20 Marzo 2023         Esta solicitud fue presentada en registro el día 20 de Marzo a las 16:33.         Documentación aportada                                             |  |
| Seguimiento         Documentos         Notificaciones           Documentación aportada         Soultar           20 Marro 2023         Esta solicitud fue presentada en registro el día 20 de Marzo a las 16:33.         Documentos                                                                                                    |  |
| Seguimiento         Documentos         Notificaciones           Ocumentación aportada         Ocultar           20 Marzo 2023         Esta solicitud fue presentada en registro el día 20 de Marzo a las 16:33.         Documentos           © Certificadodejugadoresytenicos/46407.IPDE)                                                 |  |
| Seguimiento         Documentos         Notificaciones           Documentación aportada         Qoultar           20 Marzo 2023         Esta solicituad fue presentada en registro el día 20 de Marzo a las 16:33.         Documentos           Documentos                                                                                 |  |
| Seguimiento         Documentos         Notificaciones           Documentación aportada         Documentación aportada         Documentación aportada           20 Marzo 2023         Esta solicitud fue presentada en registro el día 20 de Marzo a las 16:33.         Documentos           © Cettificaciodejugadoresytenicos/46402.rPDF) |  |

Imagen 25: Pantalla de detalle de trámites

Página 26 de 38

Además, puedes seleccionar conocer más detalles y te mostrará:

• Estado

Alt

- Fecha de inicio.
- Fecha de última actualización
- Responsable del procedimiento
- Persona interesada
- Número de registro
- Número de expediente. Si todavía no se ha abierto el expediente o éste está siendo tramitado por una herramienta específica, este campo estará vacío.

También, puede ser necesario que aportes documentación, en ese caso, MiA te llevará al tramitador online del Gobierno de Aragón para que, accediendo con el certificado con el que se ha iniciado la solicitud original, puedas aportar la documentación o las alegaciones que estimes oportunas.

| MiA Inicio Notificaciones Trámites Citas Previas Más •                                                                                                    | Hola, PRUEBAS + |
|----------------------------------------------------------------------------------------------------|-----------------|
| a > <u>Mistrámites</u> > Pruebas en MiA                                                                                                    |                 |
| imite                                                                                                    |                 |
| uebas en MIA                                                                                                    |                 |
| Mostrar detalles                                                                                                    |                 |
| Aportar documentación                                                                                                    |                 |
|                                                                                                    |                 |
|                                                                                                    |                 |
| Semimiente Documentor Notificacioner                                                                                                    |                 |
| Seguimiento Documentos Notificaciones                                                                                                    |                 |
| Seguimiento Documentos Notificaciones                                                                                                    |                 |
| Seguimiento Documentos Notificaciones Documentación aportada                                                                                                    | Mastrar         |
| Seguimiento Documentos Notificaciones Documentación aportada 03 Enero 2023                                                                                                    | Mastar          |
| Seguimiento <u>Documentos Notificaciones</u> Documentación aportada 03 Enero 2023  In face de Inicio 05 Esero 7033.                                                                                                    | Minitiar        |
| Seguimiento <u>Documentos Notificaciones</u> Documentación aportada 03 Enero 2023 En fase de inicio 05 Enero 2023                                                                                                    | Minitiae        |
| Seguimiento         Documentos         Notificaciones           Documentación aportada         03 finero 2023         Infase de inicio           O5 finero 2023         05 finero 2023         Infase de inicio           O5 finero 2023         05 finero 2023         Infase de inicio           O5 finero 2023         05 finero 2023         Infase de inicio                      | Mastar          |
| Seguimiento         Documentos         Notificaciones           Documentación aportada         03 Enero 2023         1           In fase de inicio         05 Enero 2023         1           Subsanación enviada         65 Enero 2023         1           Subsanación presentada en registro el día 05 de Enero a las 08:40.         1         1                                      | Matter          |
| Seguimiento         Documentos         Notificaciones           Pocumentación aportada         03 Enero 2023         03 Enero 2023           En fase de inicio         05 Enero 2023         03 Esnero 2023           Subsanación enviada         05 Enero 2023         08 Esnero 2023           Subsanación presentada en registro el día 05 de Enero a las 08:40.         Documentos | Mastar          |

Imagen 26: Pantalla de aportar documentación en un trámite

Si el trámite requiere subsanación, se mostrará en rojo y podrás iniciar la subsanación.

| MIA Inicio Notificaciones Trámites Citas Previas Misitarjetas y carnés Más •                                                                                                    | Hola, PRUEBAS • |
|----------------------------------------------------------------------------------------------------|-----------------|
| Inicia                                                                                                    |                 |
| > Mistrámites                                                                                                    |                 |
| > SOLICITUD DE DOCUMENTO DE CALIFICACION ARTESANAL - SOLICITUD DE DOCUMENTO DE CALIFICACION ARTESANAL                                                                                                    |                 |
|                                                                                                    |                 |
| Trámite                                                                                                    |                 |
| SOLICITUD DE DOCUMENTO DE CALIFICACIÓN ARTESANAL -                                                                                                    |                 |
| SOLICITUD DE DOCUMENTO DE CALIFICACIÓN ARTESANAL                                                                                                    |                 |
| Mostrar detalles                                                                                                    |                 |
|                                                                                                    |                 |
| Aportar documentación                                                                                                    |                 |
|                                                                                                    |                 |
|                                                                                                    |                 |
|                                                                                                    |                 |
| Seguimiento Documentos Notificaciones                                                                                                    |                 |
| Seguimiento Documentos Notificaciones                                                                                                    |                 |
| Seguimiento Documentos Notificaciones                                                                                                    |                 |
| Seguimiento         Documentos         Notificaciones           Presentado<br>04 julo 2022         Montral                                                                                                    |                 |
| Seguimiento         Documentos         Notificaciones           Presentado         Mostraz           04 julio 2022         Mostraz                                                                                                    |                 |
| Seguimiento         Documentos         Notificaciones           Presentado<br>04 julio 2022         Mostrue         Mostrue           Requirer subsanación         Soultar                                                                                                    |                 |
| Seguimiento         Documentos         Notificaciones           Presentado<br>04 Julio 2022         Mostour            Reguiere subsanción<br>09 Diciembre 2022         Ocultar                                                                                                    |                 |
| Seguimiento         Documentos         Montrar           Presentado         Montrar         04 Julio 2022         Montrar           Requirer subsanación<br>o0 Diciembre 2022         Doutiar         Doutiar           Se han detectudo problemas con la información aportada. Se ha enviado una notificación con más detalles.         Doutiar                                                                                                    |                 |
| Seguimiento         Documentos         Mostraz           Presentado         Mostraz         Mostraz           O julio 2022         Mostraz         Ouliar           Diciembre 2022         Diciembre 2022         Diciembre 2022           Se han dietectado problemas con la información aportada. Se ha enviado una notificación con más detalles.         Iniciar subsanación                                                                                      |                 |
| Seguimiento         Documentos         Notificaciones           Presentade         Mostrar           04 julio 2022         Mostrar           Requiere subsanación         Doctar           09 Diciembre 2022         Se han detectado problemas con la información aportada. Se ha enviado una notificación con más detalles.           I'r a notificaciones         Iniciar subsanación                                                                              |                 |
| Seguimiento         Documentos         Montrac           Presentado         Montrac         Montrac           04 Julio 2022         Montrac         Outliar           Preguiere subsanación<br>00 Diciembre 2022         Doutliar         Doutliar           Se han detectado problemas con la información aportada. Se ha enviado una notificación con más detalles.         Iniciar subsanación           Documentos         Documentos         Iniciar subsanación |                 |

Imagen 27: Pantalla de iniciar subsanación.

MiA te llevará al tramitador online del Gobierno de Aragón para que, accediendo con el certificado con el que se ha iniciado la solicitud original, procedas a aportar la documentación de subsanación que te ha sido requerida dentro del plazo legal indicado en la notificación que has recibido

#### Seguimiento del trámite

El seguimiento te permite saber en qué punto se encuentra tu trámite y su estado de tramitación. Podrás ver si está siendo procesado, si requiere información adicional o si ha sido completado. Esto te ayudará a anticiparte a posibles requerimientos o acciones necesarias.

Cuando realizas un trámite con la Administración, los órganos encargados de gestionarlo abren un expediente administrativo en el que te incluirán como persona interesada en el mismo e irán añadiendo todos los actos administrativos que conforman el procedimiento administrativo que se tramita. A medida que los órganos encargados de la gestión de tu expediente asocien documentos que se generen y a los que se le asigne una fase, MiA te informará de su estado de tramitación.

En un primer momento, MiA te ofrecerá información de los expedientes que se hayan creado con la herramienta corporativa de gestión de expedientes del Gobierno de Aragón. Sin embargo, hay organismos que gestionan sus expedientes con herramientas propias o también conocidas como "herramientas específicas". Progresivamente, MiA irá incorporando la información de estas herramientas para que puedas acceder a una mayor cantidad de tus expedientes; por ejemplo, próximamente, MiA te ofrecerá información de tus trámites gestionados por ante el Instituto aragonés de Servicios Sociales en temas de discapacidad y dependencia.

Las fases del estado de tramitación son:

- Documentación aportada
- En fase de inicio
- Subsanación
- En tramitación
- En fase de finalización
- En fase de ejecución

#### Documentos del expediente

En muchos casos, los trámites requieren la presentación de documentos. Desde esta sección, puedes:

- Subir los archivos necesarios (justificantes, certificados, etc.).
- Consultar los documentos que ya has subido y verificar su validez. Los documentos muestran el asunto, el CSV y la fecha de emisión.
- Descargar los documentos

Alt

| MiA Inicio Notificaciones Trámites Citas Previas Más •                                                           | Hola, PRUEBAS | - |
|----------------------------------------------------------------------------------------------------|---------------|---|
| Inido > Mistrámitas > Pruebas en MiA<br>Trámite<br>Pruebas en MiA<br>> Mostrar detalles<br>Aportar documentación |               |   |
| Seguimiento Documentos <u>Notificaciones</u>                                                                     |               |   |
| Documentos del expediente con 'CSVO912IOY1E21C0XFIL'                                                             |               |   |
| Trámite de Pruebas en MIA/42910     CSVRK4AUKT00JTW11TTO   03 enero 2023                                         | Descargar     |   |
| Certificado1/42910     CSVPR0UELLSF71G11TTO   03 enero 2023                                                      | Descargar     |   |
| Pruebas documento XFILEs     CSVRJ7GH2877W14007IL   05 enero 2023                                                | Descargar     |   |
| Recibo de Asiento Registral: REG_INTER, procedimiento: 1679     CSV196HKDG3D01000SRT   04 enero 2023             | Descargar     |   |
| Recibo de Asiento Registral: REG_GA, procedimiento: 23083<br>CSV/V4RS8800X10005RT   03 enero 2023                | Descargar     |   |
| Memoria/42910     CSVU4765F41E71WL1TTO   03 enero 2023                                                           | Descargar     |   |

Imagen 28: Pantalla de los documentos de un trámite

### Notificaciones del trámite

En esta pestaña encontrarás todas las notificaciones y comunicaciones relacionadas con el trámite y puedes acceder a Detalles para ver información sobre las mismas.

| nicio > Mistrámites > SUBVENCIÓN PAR                                                                                                    | A LA MEJORA DE LA GANADERÍA - SUBVENC                                                                              | IÓN PARA LA MEJORA DE LA GANADERÍA                                                                                                    |                                                                                                    |
|----------------------------------------------------------------------------------------------------|----------------------------------------------------------------------------------------------------|----------------------------------------------------------------------------------------------------|----------------------------------------------------------------------------------------------------|
| Trámite<br>SUBVENCIÓN PARA LA N<br>PARA LA MEJORA DE LA (                                                                                                    | IEJORA DE LA GANADERÍ<br>GANADERÍA                                                                                 | A - SUBVENCIÓN                                                                                                    |                                                                                                    |
| Mostrar detalles                                                                                                    |                                                                                                    |                                                                                                    |                                                                                                    |
| Aportar documentación                                                                                                    |                                                                                                    |                                                                                                    |                                                                                                    |
|                                                                                                    |                                                                                                    |                                                                                                    |                                                                                                    |
| Seguimiento Documentos                                                                                                    | Notificaciones                                                                                                    |                                                                                                    |                                                                                                    |
|                                                                                                    |                                                                                                    |                                                                                                    |                                                                                                    |
|                                                                                                    |                                                                                                    |                                                                                                    |                                                                                                    |
| Notificaciones relativas a este t                                                                                                    | rámite                                                                                                    |                                                                                                    |                                                                                                    |
| Notificaciones relativas a este tr<br>Asunto y organismo                                                                                                    | rámite                                                                                                    | Recibida                                                                                                    | Estado                                                                                                    |
| Asunto y organismo  Notificación - Prueba MiA - Sub: VICEPRESIDENCIA                                                                                                    | rámite<br>sanar trámite4                                                                                           | Recibida<br>01 marzo 2023                                                                                                    | Estado<br>✓ Aceptada<br>02 marzo 2023                                                                                                    |
| Asunto y organismo Asunto y organismo Notificación - Prueba MiA - Subr<br>VICEPRESIDENCIA Notificación - Prueba MiA - Subr<br>VICEPRESIDENCIA                                                                                                    | rámite<br>sanar trámite4<br>sanar trámite3                                                                         | Recibida<br>01 marzo 2023<br>01 marzo 2023                                                                                                    | Estado<br>✓ Aceptada<br>02 marco 2023<br>✓ Aceptada<br>01 marco 2023                                                                                                    |
| Notificaciones relativas a este tr         Asunto y organismo           Natificación - Prueba MiA - Suby<br>VICE/RESIDENCIA           Natificación - Prueba MiA - Suby<br>VICE/RESIDENCIA           Natificación - MiA - Notificacion<br>VICE/RESIDENCIA                                                                                                    | sanar trámite4 sanar trámite3 de subtanación                                                                       | Recibida<br>01 marzo 2023<br>01 marzo 2023<br>28 febrero 2023                                                                                                    | Estado<br>Aceptada<br>02 marzo 2023<br>Aceptada<br>01 marzo 2023<br>J Aceptada<br>01 marzo 2023                                                                                                    |
| Asunto y organismo Asunto y organismo Notificación - Prueba MiA - Subr<br>VICEPRESIDENCIA Notificación - Prueba MiA - Subr<br>VICEPRESIDENCIA Notificación - MiA - Notificación<br>VICEPRESIDENCIA NOTIFICACIÓN - Pruebas Subsanar<br>VICEPRESIDENCIA                                                                                                    | sanar trámiteš<br>sanar trámiteš<br>de subsanación<br>ción MIA NO ACEPTAR                                          | Recibida<br>01 marzo 2023<br>01 marzo 2023<br>28 febrero 2023<br>28 febrero 2023                                                                                                    | Estado<br>Aceptada<br>02 marzo 2023<br>Aceptada<br>01 marzo 2023<br>Aceptada<br>01 marzo 2023<br>Aceptada<br>28 febrero 2023                                                                             |
| Notificaciones relativas a este tr          Asunto y organismo           Natificación - Prueba MiA - Suby<br>VICEPRESIDENCIA           Natificación - Prueba MiA - Suby<br>VICEPRESIDENCIA           Natificación - MiA - Notificacion<br>VICEPRESIDENCIA           Natificación - MiA - Notificacion<br>VICEPRESIDENCIA           Natificación - Pruebas Subsana<br>VICEPRESIDENCIA           Natificación - Pruebas Subsana<br>VICEPRESIDENCIA | sanar trámite4 sanar trámite3 de subsanación sión MIA NO ACEPTAR sión MIA NO ACEPTAR                               | Recibida           01 marzo 2023           01 marzo 2023           28 febrero 2023           28 febrero 2023           24 febrero 2023           24 febrero 2023                                                    | Estado<br>Aceptada<br>02 marzo 2023<br>Aceptada<br>01 marzo 2023<br>Aceptada<br>01 marzo 2023<br>Aceptada<br>28 letviero 2023<br>Rechazada<br>24 letviero 2023                                           |
| Asunto y organismo Asunto y organismo Notificación - Pruebas MiA - Subr<br>VICERESIDENCIA Notificación - Pruebas MiA - Subr<br>VICERESIDENCIA Notificación - MiA - Notificación<br>VICERESIDENCIA Notificación - Pruebas Subsana<br>VICERESIDENCIA Notificación - Pruebas Subsana<br>VICERESIDENCIA Notificación - Pruebas Subsana<br>VICERESIDENCIA                                                                                             | rámite sanar trámite4 sanar trámite3 de subsanación colon MIA NO ACEPTAR colon MIA NO ACEPTAR colon MIA NO ACEPTAR | Rabbida           01 marzo 2023           01 marzo 2023           28 febrero 2023           28 febrero 2023           28 febrero 2023           24 febrero 2023           24 febrero 2023           24 febrero 2023 | Estado<br>✓ Aceptada<br>60 marzo 2023<br>✓ Aceptada<br>01 marzo 2023<br>✓ Aceptada<br>01 marzo 2023<br>✓ Aceptada<br>28 fetorero 2023<br>Rechazada<br>24 fetorero 2023<br>✓ Aceptada<br>24 fetorero 2023 |

Imagen 29: Pantalla de notificaciones de un trámite

#### Citas previas

Para trámites que requieren atención presencial, MiA te permite gestionar citas previas con las oficinas de la administración pública.

Puedes acceder a tus citas previas desde el apartado "Citas previas" del menú principal o desde la sección "Mis citas previas" del apartado "Inicio".

![](_page_31_Picture_3.jpeg)

Imagen 30: Pantalla de acceso a citas previas

#### Acceder a citas previas

Desde la sección de Citas previas, puedes ver las citas que has programado y comprobar los detalles de cada una:

- Título y sede
- Día y hora
- Localizador

#### Solicitar citas previas

Alt

Puedes solicitar una nueva cita previa en MiA accediendo al apartado de "Citas previas" y pulsando el botón "Solicitar nueva cita previa".

Las citas con Salud no se muestran aquí, pero se pueden consultar en la aplicación de Informa<u>Informa</u><sup>8</sup>.

![](_page_32_Picture_1.jpeg)

Imagen 31: Pantalla de solicitar cita previa

MiA te redirigirá a la herramienta Cita Previa, donde podrás continuar con la gestión y seleccionar la provincia en la que deseas solicitar cita previa.

Si tienes certificado digital o clave permanente y no requieres atención presencial, puedes continuar la gestión de tu electrónicamente a través de la Sede electrónica del Gobierno de Aragón o bien mediante el Registro electrónico.

Si continuas con el proceso debes elegir ¿dónde desea solicitar la cita previa? Y elegir una fecha y hora disponible.

Finalmente confirma la cita y recibirás una notificación con los detalles.

#### Anular citas previas

Si ya no puedes asistir a una cita, puedes anularla desde esta misma sección. Esto es importante para evitar sanciones y para que otras personas puedan aprovechar ese espacio disponible.

#### Consulta y verificación de documentos y expedientes con CSV

El Código Seguro de Verificación (CSV) es una herramienta que te permite verificar la autenticidad de documentos emitidos por la administración. A través de MiA, puedes:

<sup>8</sup>https://www.saludinforma.es/portalsi/web/salud/inicio

Página 32 de 38

Introducir el código CSV que aparece en un documento para comprobar su validez.

Descargar el documento original emitido por la administración para garantizar que es auténtico.

### Áreas temáticas

AI

MiA organiza sus trámites y servicios en diferentes áreas temáticas, lo que facilita la búsqueda de información y gestiones según tus necesidades.

![](_page_33_Figure_4.jpeg)

#### Imagen 32: Imagen de detalle de áreas temáticas

Algunas de las principales áreas temáticas incluyen:

- Tributos: puedes consultar y gestionar tus obligaciones fiscales, como el pago de impuestos y tasas.
- Servicios sociales: puedes acceder a información y trámites
   relacionados con ayudas sociales, prestaciones y otros servicios de bienestar.
- Oposiciones: puedes revisar las convocatorias de empleo público, el estado de tus solicitudes y los requisitos para presentarte a oposiciones.
- Banco de Sangre: puedes gestionas y consultar tus donaciones de sangre, así como información sobre las campañas de donación.
- Vivienda e inmuebles: puedes tramitar gestiones relacionadas con el acceso a la vivienda o la administración de inmuebles.

- Educación y formación: puedes realizar consultas sobre becas, matrículas, certificados académicos y más.
- Vehículos y transporte: puedes gestionar trámites relacionados con tu vehículo, como el pago de impuestos, multas, permisos de circulación, etc.

Vamos a comentar ligeramente algunas, pero recuerda que tienes más información en el manual de ayuda.

#### **Servicios sociales**

Para acceder a este apartado MiA te pide una segunda identificación.

En este apartado se muestran los servicios y prestaciones que has solicitado y que te han sido reconocidas como la dependencia o la discapacidad.

| MiA Inicio Notificaciones Trámites Citas Previas Má                                                                                                    | š •                                          |                  | Hola, PRUEBAS + |
|----------------------------------------------------------------------------------------------------|----------------------------------------------|------------------|-----------------|
| ← I <u>r a inicio</u>                                                                                                    |                                              |                  |                 |
| Servicios Sociales - IASS 🛛                                                                                                    |                                              |                  |                 |
| En este apartado se muestran los servicios y prestaciones que has<br>solicitud en tramitación puedes consultarla en el apartado trámite<br><b>Prestaciones</b> | solicitado y que han sido reconocidas.<br>s. | Si tienes alguna |                 |
| Dependencia   Grado II   DPSS_143451                                                                                                    |                                              |                  |                 |
| Servicios/Prestaciones económicas                                                                                                    | Prestación Económica/Copago                  | Estado           |                 |
| Servicio de Promoción a la Autonomía Personal<br>PROMOCION RESIDENCIA SIERRA DE ALCUBIERRE                                                                     | 0,00 €/mes                                   | Activa           |                 |
| Servicio Atención Residencial (S.A.R.)<br>RESIDENCIA SIERRA DE ALCUBIERRE                                                                                      | 606,66 €/mes                                 | Activa           |                 |
| ► <u>Ver detalles</u>                                                                                                    |                                              |                  |                 |
| Discapacidad   75%   DISS_220005<br>Dificultad de movilidad Asistencia de tercera perso<br>Si Si                                                               | na Fecha de caducidad de la<br>1 enero 2024  | valoración       |                 |
| <u>Ver detailes</u>                                                                                                    |                                              |                  | 1               |

Imagen 33: Imagen de ejemplo de información en servicios sociales

#### Educación y formación

Puedes consultar los servicios que ofrece la Administración vinculados a tus datos títulos universitarios y títulos no universitarios.

¿Cómo hace eso MiA? Los datos de los títulos universitarios y de títulos no universitarios pueden ser consultados por los órganos de la Administración a través de la Plataforma de Intermediación. MiA los recoge y te ofrece los servicios disponibles en el Catálogo del Gobierno de Aragón que consultan estos datos y que son mayor interés para la ciudadanía teniendo en cuenta el número de solicitudes de los mismos.

| ← <u>Irainicio</u>                                                                                                    |                                                                                                    |                                                       |                                                                                                    |                                                                           |                                      |                                 |         | O Mos | trar ayud |
|----------------------------------------------------------------------------------------------------|----------------------------------------------------------------------------------------------------|-------------------------------------------------------|----------------------------------------------------------------------------------------------------|---------------------------------------------------------------------------|--------------------------------------|---------------------------------|---------|-------|-----------|
| Educació                                                                                                    | in y formació                                                                                                    | n                                                     |                                                                                                    |                                                                           |                                      |                                 |         |       |           |
|                                                                                                    |                                                                                                    |                                                       |                                                                                                    |                                                                           |                                      |                                 |         |       |           |
| onsulta servic                                                                                                    | ios de educación que t                                                                                                    | e pueden inte                                         | resar y algur                                                                                                    | ios datos relac                                                           | cionados con e                       | ellos.                          |         |       |           |
| Quizá te pu                                                                                                    | ueda interesar                                                                                                    |                                                       |                                                                                                    |                                                                           |                                      |                                 |         |       |           |
| scolarización o                                                                                                    | de alumnado en centro                                                                                                    | s docentes pi                                         | úblicos y priv                                                                                                    | ados concerta                                                             | ados. Curso 20                       | 2 <u>4-2025</u> 🗗               |         |       |           |
| lecas de movil                                                                                                    | idad en los campus un                                                                                                    | versitarios en                                        | Aragón 🗗                                                                                                    |                                                                           |                                      |                                 |         |       |           |
| vudas para es                                                                                                    | tudios de Máster Univ                                                                                                    | ersitario Estra                                       | tégico 13                                                                                                    |                                                                           |                                      |                                 |         |       |           |
| lecas salario p                                                                                                    | ara la realización de es                                                                                                    | tudios oficiale                                       | es de Grado e                                                                                                    | en el Sistema L                                                           | Universitario di                     | e Aragón 🗗                      |         |       |           |
| isualicen.                                                                                                    |                                                                                                    |                                                       |                                                                                                    | unterlad.                                                                 |                                      |                                 |         |       |           |
|                                                                                                    |                                                                                                    |                                                       | the state of the state of the s | and a last                                                                |                                      |                                 |         |       |           |
| Ingeniero Té                                                                                                    | cnico industrial, esp                                                                                                    | cialidad en G                                         | Julmica Indi                                                                                                    | astriai                                                                   |                                      |                                 |         |       |           |
| Ingeniero Té<br>Universidad de                                                                                                    | cnico industriai, esp<br>2 Zaragoza                                                                                                    | cialidad en G                                         | 2ulmica Indi                                                                                                    | ustriai                                                                   |                                      |                                 |         |       |           |
| Ingeniero Té<br>Universidad de<br>Número de título                                                                                                    | cnico Industrial, esp<br>2 Zaragoza<br>Fecha de f                                                                                                    | nalización                                            | Fecha de                                                                                                    | expedición                                                                |                                      |                                 |         |       |           |
| Ingeniero Té<br>Universidad de<br>Número de thuio<br>Títulos de thuio<br>1996 no se visu<br>Nivel Avanzi<br>Francés:<br>FERNANDO LÁ<br>Provincia                                              | estudios no univ<br>estudios no univ<br>en el portal web del Mini<br>alicen.<br>ado (Nivel B2 del Mar<br>ZARO CARRETER<br>Fecha de finalización<br>Orden                                                                    | rersitario:<br>terio de Educa<br>co Común Eu<br>Folio | Fecha de<br>S<br>Ción y Formaci<br>ropeo de Re<br>Fecha de                                                                                                    | expedición<br>ón Profesional C<br>ferencia para<br>expedición             | ගී . Es posible qu<br>a las Lenguas) | e los títulos ant<br>del idioma | eriores |       |           |
| Ingeniero Té<br>Universidad da<br>Nomero de titulo<br>Fítulos de di<br>Ads información<br>1996 no se visu<br>Nivel Avanzz<br>FERNANDO LÁ<br>Provincia<br>Ubro<br>Bachiller en<br>FRANCISCO GR | estudios no univ<br>estudios no univ<br>en el portal web del Mini<br>alicen.<br>ado (Nivel B2 del Mari<br>ZARO CARRETER<br>Fecha de finalización<br>Orden<br>La modalidad de Cleri<br>Mande Covián<br>Escha de finalización | rersitario:<br>terio de Educa<br>co Común Eu<br>Folio | s<br>ción y Formaci<br>ropeo de Re<br>Fecha de<br>turaleza y d                                                                                                    | enpedición  enpedición  ferencia para  expedición  e la Salud  expedición | ී. Es posible qu<br>a las Lenguas)   | e los títulos ant<br>del Idioma | eriores |       |           |

Imagen 34: Imagen de ejemplo de información en el área de educación y formación

#### Vehículos y transporte

Puedes consultar los servicios que ofrece la Administración vinculados los datos de los vehículos de tu propiedad así como también de tus permisos de circulación.

¿Cómo hace eso MiA? La Administración (en este caso, estatal) tiene los datos de los vehículos de propiedad y de los permisos de circulación y los ofrece para ser consultados por otros órganos de la Administración a través de la Plataforma de Intermediación. MiA los recoge y te ofrece los servicios disponibles en el Catálogo del Gobierno de Aragón que consultan estos datos y que son mayor interés para la ciudadanía teniendo en cuenta el número de solicitudes de los mismos.

![](_page_36_Picture_1.jpeg)

Imagen 35: Imagen de ejemplo de información en el área de vehículos y transportes

# 2.4. Actividades

# Actividad práctica.

Accede a MiA mediante el método Cl@ve. Consulta si tienes notificaciones pendientes.

#### Actividad de autoevaluación.

Es una actividad dividida en dos partes:

- Reflexión y opinión de los participantes (15 minutos). Deben además contestar a las siguientes preguntas:
  - Has logrado acceder correctamente a MiA.
  - Sabes actualizar los datos personales.
  - Identificas correctamente una notificación.
  - Puedes hacer el seguimiento de un trámite.

Página 36 de 38

- Conoces cómo solicitar una cita previa.
- Ronda de preguntas en la que entre todos los participantes intentarán poner en práctica una funcionalidad del espacio digital (15 minutos).

#### Nota:

La elaboración de este manual ha seguido la estructura de los puntos incluidos en el manual de ayuda de MiA. Varias imágenes de ejemplo pertenecen al portal, pero son usadas para fines formativos, en ningún caso, lucrativos.

Alt

![](_page_38_Picture_0.jpeg)

# 3.1. Enlaces y referencias

.....

- Webs utilizadas en la guía:
  - Talleres TIC 9 0
  - <u>MiA</u> 10 0
  - Manual de ayuda<sup>11</sup> 0
  - Vídeos de ayuda<sup>12</sup> 0
  - Accede a MiA<sup>13</sup>. 0
  - Condiciones de uso del manual de ayuda 14 0
  - DEHú<sup>15</sup> 0
  - Informa<sup>16</sup>. 0

- <sup>9</sup> https://www.aragon.es/-/talleres-tic <sup>10</sup> https://mia.aragon.es/
- <sup>11</sup> https://aragon.refined.site/page/mia
- <sup>12</sup>https://aragon.refined.site/space/AreaUsuariosIntegradores/3985342563/V%C3%ADdeos+cor tos.
- <sup>13</sup>https://mia.aragon.es/acceso
- <sup>14</sup>https://mia.aragon.es/condiciones-uso
- <sup>15</sup>https://dehu.redsara.es/
- <sup>16</sup>https://www.saludinforma.es/portalsi/web/salud/inicio

Página 38 de 38